# Prowadzenie księgowości w formie Księgi Handlowej

w Systim

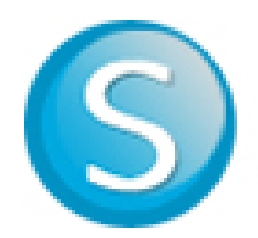

### Spis treści

| 1. Zaksięgowanie kapitału zakładowego w formie pieniężnej i w formie aportu | 3  |
|-----------------------------------------------------------------------------|----|
| 2. Wystawianie faktury sprzedażowej - przykłady                             | 7  |
| 3. Wprowadzanie faktury zakupowej - przykłady                               |    |
| 4. Wyciąg bankowy - przykłady                                               |    |
| 5. Generowanie deklaracji podatkowej VAT-7                                  |    |
| 6. Zestawienia PIT I VAT                                                    | 20 |
| 7. Raporty                                                                  | 23 |

## 1. Zaksięgowanie kapitału zakładowego w formie pieniężnej i w formie aportu

Załóżmy, że nasza spółka ma 2 właścicieli i każdy z nich wniósł do firmy kapitał zakładowy o łącznej wartości 50 000 zł. Jeden właściciel wniósł do firmy 20 000 zł, zaś drugi 30 000 zł aportem (w formie aportu wniesione zostało oprogramowanie komputerowe).

Aby zaksięgować te wartości należy wybrać moduł KSIĘGOWOŚĆ  $\rightarrow$  KH (Księgi Handlowe). Gdy tylko wejdziemy w tę opcję, program poinformuje nas, że musimy utworzyć pierwszy rok obrotowy. W oknie, które się następnie pojawi, musimy wprowadzić datę początkową i końcową roku obrotowego. Załóżmy, że rok zaczyna się dziś, a kończy wraz z końcem roku, czyli 31. grudnia.

| 🗊 SPRZEDAŻ I MAGAZYN 🏻 🤮 UŻYTKOWNICY, KA                            | DRY, UMOWY 🛗 C  | RM, PROJEKTY, TERMINARZ     | 🖪 KSIĘGOWOŚĆ |          | TRACJA |         | ⑦ POMOC ♂ 29:55 WYLOGUJ |
|---------------------------------------------------------------------|-----------------|-----------------------------|--------------|----------|--------|---------|-------------------------|
| Księgi Handlowe Środki Trwałe Kontrahenci                           | Wyposażenie Poj | azdy Urzędy                 |              |          |        | Zalogow | any: Konto: 37808       |
| KH Zadania VAT należny / sprzedaż VAT nal                           |                 | y po terminie 🛛 Wyksięgowan |              |          |        |         | szablonu Utwórz JPK_KR  |
| Start » Księgowość                                                  |                 |                             |              |          |        |         |                         |
| OCZEKUJĄ NA ZAKSIĘGOWANIE                                           | Lata obro       | towe                        |              |          |        |         | DODAJ ROK OBROTOWY      |
| Faktury - przychody 👻                                               |                 |                             |              |          | 1      |         | 25 -                    |
|                                                                     |                 | Dodaj rok obrotowy          |              | ×        |        |         |                         |
| brak dokumentów do księgowania                                      | DA              |                             |              |          | IIĘTY  | AKTYWNY | 🗒 🖀 🕂                   |
|                                                                     |                 | * Data rozpoczęcia          | 2018-09-01   | <b>a</b> |        |         | opcje 🚍                 |
| ZESTAWIENIA PODATROWE                                               |                 | okresu:                     |              |          |        |         |                         |
| Zestawienie podatkowe PIT/CIT więcej »<br>Zaliczka za sierpień 0 zł |                 | okresu:                     | 2018-12-31   | Ξ.       |        |         |                         |
| Zaliczka za wrzesień 0 zł                                           |                 |                             | zamknięty    |          |        |         |                         |
| Zestawienie podatkowe VAT więcej »<br>Podatek za sierpień 0 zł      |                 |                             | aktywny      |          |        |         |                         |
| Podatek za wrzesień 0 zł                                            |                 |                             | wvgenerui st | anv kont |        |         |                         |
| < WRZESIEŃ 2018 >                                                   |                 |                             |              |          |        |         |                         |
| tydz. PN WT ŚR CZ PT SO NI                                          |                 | × .                         | ZAPISZ       |          |        |         |                         |
| 35 27 28 29 30 31 1 2                                               |                 |                             |              |          | 1      |         |                         |

Zatwierdzamy wszystko przyciskiem "zapisz". Następnie pojawi się okno, do uzupełnienia bilansu otwarcia, ponieważ jest to pierwszy rok. Bilans otwarcia jest zerowy, więc nic tu nie wprowadzamy, zamykamy okno krzyżykiem.

| Edycja bilansu otwarcia w roku księgowym 2018-09-01 - 2018-12-31 |           | $\times$ |
|------------------------------------------------------------------|-----------|----------|
| Wyszukaj konto:                                                  | Winien Ma |          |
| 010 - Środki trwałe:                                             |           |          |
| 010-1 - Grunty:                                                  |           |          |
| 010-2 - Budynki i lokale:                                        |           |          |
| 010-3 - Urządzenia techniczne i maszyny:                         |           |          |
| 010-4 - Środki transportu:                                       |           |          |
| 010-5 - Inne środki trwałe:                                      |           |          |
| 011 - Środki trwałe w budowie:                                   |           |          |
| 011-1 - Maszyny w montażu:                                       |           |          |
| 011-2 - Środki trwałe w budowie:                                 |           |          |
| 016 - Aktualizacja wartości środków trwałych:                    |           |          |
| 016-1 - Grunty i prawa użytkowania wieczystego:                  |           |          |
| 016-2 - Budynki, lokale i obiekty:                               |           |          |
| 016.2. Urzadzania taobniozna i maczumu                           |           |          |
|                                                                  |           |          |
| 016-5 - Inne srodki trwałe:                                      |           |          |

Następnie klikamy ponownie w opcję "Księgi handlowe" i klikamy przycisk "dodaj zapis". Pojawi się wtedy okno dodawana nowego księgowania. W pierwszej kolejności należy wybrać rodzaj dokumentu, jako "polecenie księgowania", następnie wprowadzamy numer dowodu (np. 1/09/2018) i ustawiamy odpowiednie daty – w tym przykładzie pozostawmy daty dzisiejsze. Warto podkreślić, że o tym kiedy dane księgowanie trafi do ksiąg, decyduje pole "data wprowadzenia". W polu opis wprowadzamy opis danej operacji rachunkowej, na przykład "Wniesienie środków na kapitał zakładowy".

#### Nowe księgowanie

| Rodzaj dokumentu:  | polecenie księgowania      |               | •     | •             | Data wprowadzenia: | 2018-0 | )9-24 |             |
|--------------------|----------------------------|---------------|-------|---------------|--------------------|--------|-------|-------------|
| Numer księgowania: | 1/09/2018                  | NR: 1         | NM: 1 |               | Data dokumentu:    | 2018-0 | )9-24 | <b></b>     |
| Numer dowodu:      | 1/09/2018                  |               |       |               | Data operacji:     | 2018-0 | )9-24 | <b></b>     |
| Znacznik:          | Brak znaczników.           |               |       |               | Termin płatności:  |        |       |             |
|                    |                            |               |       |               | Data zapłaty:      |        |       |             |
| Kontrahent:        |                            |               | no    | wy kontrahent |                    |        |       |             |
| Opis:              | Wniesienie środków na kapi | tał zakładowy |       |               |                    |        |       |             |
| Uwagi:             |                            |               |       |               |                    |        |       |             |
|                    |                            |               | Reje  | str VAT:      |                    |        | (     | 🔵 tak 🔵 nie |

Następnie, w części dotyczącej rejestru VAT zaznaczamy opcję NIE, gdyż taki rodzaj księgowania nie powoduje żadnych skutków.

Przechodzimy do uzupełnienia księgowań. Pierwsze pole dotyczyło będzie pierwszego własciciela i jego kapitału wniesionego przelewem bankowym, a drugie pole dotyczyło będzie drugiego właściciela i wniesionego przez niego kapitału niepieniężnego, czyli aportem – prawa do oprogramowania komputerowego.

Uzupełniamy pola opisu, czyli "Wniesienie środków na kapitał zakładowy", następnie w polu kwota podajemy kwotę wniesioną przez właściciela czyli 20 000 zł i wybieramy odpowiednie konta dla strony WN, możemy wybrać konto 242 - rozrachunki z akcjonariuszami i udziałowcami. Przechodzimy do strony MA, tutaj musimy podać tylko numer konta, ponieważ kwota została wczytana automatycznie, zatem wybieramy konto 801 - kapitał zakładowy. Analogicznie postępujemy z drugim zapisem. Klikamy duży zielony przycisk "dodaj następny" aby wprowadzić kolejny wpis.

Podajemy opis np. "Wniesienie środków na kapitał zakładowy - aport", podajemy kwotę - 30 000, przechodzimy do pola WN – tutaj wybieramy konto 020-3- inne wartości niematerialne i prawne (do których zaliczane jest oprogramowanie komputerowe), następnie przechodzimy do strony MA I wybieramy konto 801 - kapitał zakładowy.

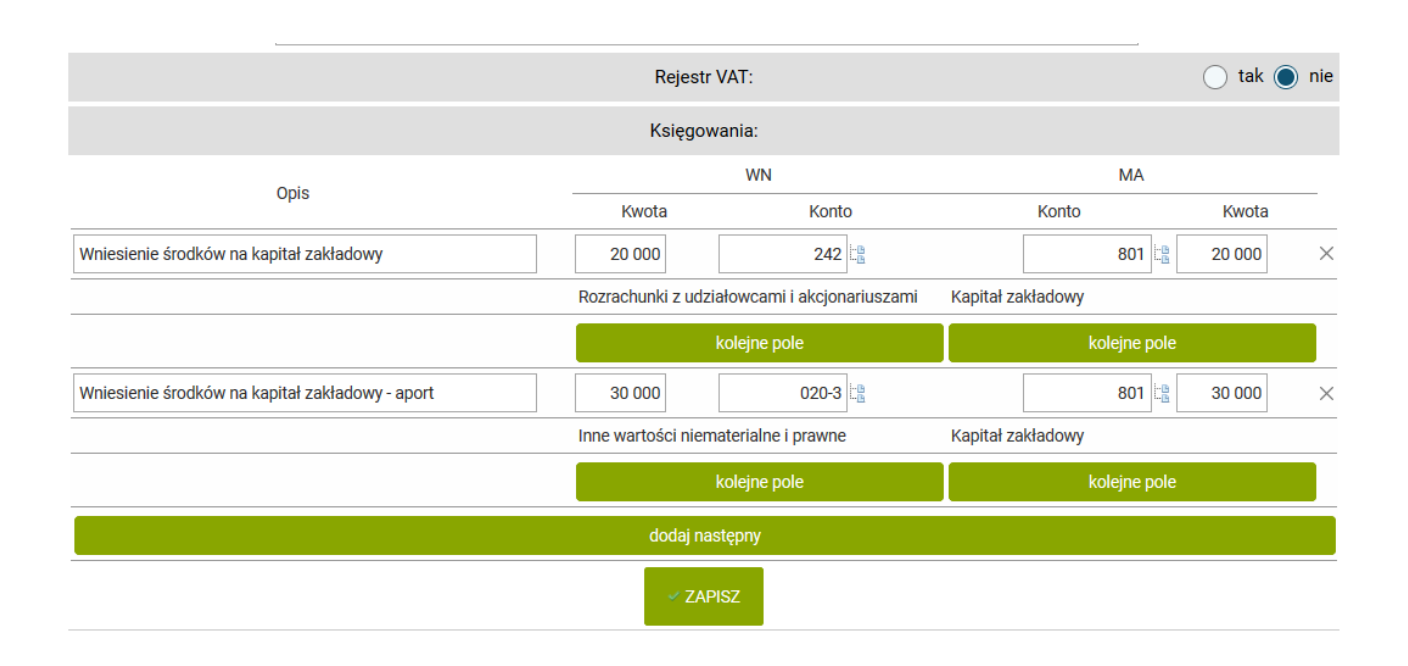

Odpowiednie pola zostały wypełnione w związku z czym możemy zatwierdzić nasze ksiegowanie przyciskiem "zapisz".

System automatycznie przekierował nas do zapisów w księdze handlowej, gdzie widzimy wprowadzone przez nas ksiegowanie.

| KH Zadania VAT należny / sprzedaż VAT nalic                                                                                                    | czony / zakup Wpisy po terminie    | Wyksięgowane koszty Ra | aporty Deklaracje | Rozrachunki Konfigurac    | ja Wczytaj z szablonu L                    | Jtwórz JPK_KR      |         |
|----------------------------------------------------------------------------------------------------|------------------------------------|------------------------|-------------------|---------------------------|--------------------------------------------|--------------------|---------|
| Start » Księgowość                                                                                                    |                                    |                        |                   |                           |                                            |                    |         |
| OCZEKUJĄ NA ZAKSIĘGOWANIE                                                                                                    | Księgi handlowe                    |                        |                   |                           |                                            | DODAJ ZAPIS        |         |
| Faktury - przychody 👻                                                                                                    | <ul> <li>▼ 2018 ▼ firma</li> </ul> | księgowanie wybierz    | - wybier          | rz • Q                    |                                            |                    | 25 🕶    |
| brak dokumentów do księgowania                                                                                                    | ZNACZNIK NUMER<br>DOKUMENTU        | DATA<br>J WPROWADZENIA | DATA<br>DOKUMENTU | NUMER<br>DOWODU KONTRAHEI | IT OPIS                                    | kwota<br>Całkowita | ) 🔊 🕂   |
| ZESTAWIENIA PODATKOWE                                                                                                    | PK 1/09/2018                       | 2018-09-24             | 2018-09-24        | 1/09/2018                 | Wniesienie środków na<br>kapitał zakładowy | 50000,00           | opcje 🗮 |
| Zestawienie podatkowe PT/CIT więcej »<br>Zaliczka za sierpień 0 zł<br>Zaliczka za wrzesień 0 zł<br>Zestawienie podatkowe VAT więcej »<br>Podatek za sierpień 0 zł<br>Podatek za wrzesień 0 zł |                                    |                        |                   |                           |                                            |                    |         |
| < WRZESIEŃ 2018 >                                                                                                    |                                    |                        |                   |                           |                                            |                    |         |
| tydz. PN WT ŚR CZ PT SO NI                                                                                                    |                                    |                        |                   |                           |                                            |                    |         |
| 35         27         28         29         30         31         1         2           36         3         4         5         6         7         8         9                              |                                    |                        |                   |                           |                                            |                    |         |
| Nowy zapis został dodany do księgi hand                                                                                                    | dlowej.                            |                        |                   |                           |                                            |                    | ×       |

#### 2. Wystawianie faktury sprzedażowej - przykłady

Teraz wprowadźmy fakturę sprzedaży. W tym celu należy wybrać moduł SPRZEDAŻ I MAGAZYN, niżej zakładkę "sprzedaż".

Następnie po prawej stronie ekranu widnieje zielony przycisk "dodaj fakturę", należy na niego najechać myszką i nacisnąć lewym przyciskiem myszy. Program przekierowuje nas do okna nowego dokumentu sprzedaży. Tutaj należy odpowiednio wypełnić wymagane pola. Wybrać rodzaj dokumentu, w naszym wypadku będzie to Faktura (FV). W tym miejscu mamy możliwość wybrania nabywcy wcześniej dodanego do systemu w zakładce kontrahenci, lub zdefiniowania nowego nabywcy zaznaczając pusty kwadrat po prawej stronie "nowy nabywca". Wpiszmy tutaj NIP kupującego [np. 5270103391] i kliknijmy "pobierz dane". Program automatycznie pobierze dane dotyczące nazwy i adresu firmy. Pole "konto" dotyczy naszego rachunku bankowego, obecnie jest puste, ale można je podać w module "administracja" w ustawieniach rachunków bankowych. Datę wystawienia i datę sprzedaży pozostawmy domyślną – w naszym przykładzie.

| 🖻 SPRZEDAŻ I MAGAŻYN 🕴 UŻYTKOWNICY, KADRY, UMOWY 🛗 CRM, PROJEKTY, TERMINARZ 🗟 KSIĘGOWOŚĆ 🦁 ADMINISTRACJA 📀 POMOC 👌 29:56 WYLOGUJ |                  |                                |                 |                 |                |                         |                        |             |  |
|----------------------------------------------------------------------------------------------------|------------------|--------------------------------|-----------------|-----------------|----------------|-------------------------|------------------------|-------------|--|
| Sprzedaż Zakup Produkty M                                                                                                    | lagazyn Płatno   | ści Zamówienia Kontrahenci     | P. Okresowe Wy  | ypożyczenia     |                | Zalogo                  | wany: K                | onto: 37808 |  |
| Faktury Korekty paragonów Fakt                                                                                                   |                  | sport faktur Utwórz JPK_VAT Ut | wórz JPK_FA     |                 |                |                         |                        |             |  |
| Start » Sprzedaż i magazyn » Sprzedaż                                                                                            | ż » Nowy dokumer | nt sprzedaży                   |                 |                 |                |                         |                        |             |  |
| Nowy doku                                                                                                    | ment sp          | rzedaży                        |                 |                 |                |                         |                        |             |  |
| Dokumont                                                                                                    | nowanie Da       | rametry dodatkowe IDK FA       |                 |                 |                |                         |                        |             |  |
|                                                                                                    |                  |                                | Crables falst - |                 |                | 1/00/0010               | (antatai aumaar baali) |             |  |
| Roazaj dokumentu:                                                                                                    | raktura (rv)     | •                              | SZADION TAKTL - | Num             | er dokumentu:  | 1/09/2018               | (Ustatrii humer: brak) |             |  |
|                                                                                                    | 🗹 nowy naby      | wca                            |                 |                 |                |                         |                        |             |  |
|                                                                                                    |                  | 5270103391 pobi                | erz dane        | Nazwa skrócona: | MICROSOFT S    | PÓŁKA Z OGRANICZONĄ OD  | POWIEDZ                |             |  |
|                                                                                                    |                  | sprawdź status NIP EU          |                 |                 |                |                         |                        |             |  |
|                                                                                                    | * Nazwa:         | MICROSOFT SPÓŁKA Z OGRANICZ    | ZONĄ ODPOWIEDZ  | * Miejscowość:  | Warszawa       |                         |                        |             |  |
| Nabywca:                                                                                                    | * Ulica:         | Aleje Jerozolimskie 195A       |                 | * Kod pocztowy: | 02-222         |                         |                        |             |  |
|                                                                                                    | Województwo:     |                                |                 | Państwo:        |                |                         |                        |             |  |
|                                                                                                    | Symbol:          |                                |                 |                 | naliczaj o     | dsetki                  |                        |             |  |
|                                                                                                    | E-mail:          |                                |                 |                 |                |                         |                        |             |  |
| Odbiorca:                                                                                                    |                  |                                | nowy odbior     | са              |                |                         |                        |             |  |
| cubicida.                                                                                                    |                  |                                |                 | _               |                | 7 ( data al.)           |                        |             |  |
| Konto:                                                                                                    | ()               | •                              | 7               | Ter             | min płatności: | / (w dhiach)            |                        |             |  |
| Data wystawienia:                                                                                                    | 2018-09-24       | Data sprzedaży: 2018-09-24     |                 | Fo              | rma płatności: | przelew -               |                        |             |  |
| Zapłacono:                                                                                                    | 0,00             |                                |                 |                 |                |                         |                        |             |  |
| Dopisek:                                                                                                    |                  | -                              |                 |                 | Uwagi:         |                         |                        |             |  |
| ***                                                                                                    | nia undatuai     | _                              |                 |                 |                | usválii na adras a mail |                        |             |  |
|                                                                                                    |                  |                                |                 |                 |                |                         | waluty 😯 🛛 kalkulator  | notatnik 🔂  |  |

Następnie w wierszach faktury wpisujemy jedną pozycję, np. "Usługa transportowa". W kolejnych polach pozostawiamy ilość "1" i wprowadzamy kwotę netto faktury np. 1 000 zł netto. Po wprowadzeniu klikamy gdziekolwiek poza, to pole a program automatycznie przeliczy wartości VAT i brutto.

| Data wystawieni              | a: 2018-09-24       | 🛗 Data sprzedaż | y: 2018-09-24 | <b></b>   |             | Forma      | płatności: | przelew   | -              |             |              |        |
|------------------------------|---------------------|-----------------|---------------|-----------|-------------|------------|------------|-----------|----------------|-------------|--------------|--------|
| Zapłacon                     | o: 0,00             |                 |               | -         |             |            | Uwadi:     |           |                |             |              |        |
| Dopise                       | k:                  |                 | •             |           |             |            | o nugi.    |           |                |             | .::          |        |
| Wydaj z magazyn              | u: nie wydawaj      |                 | ·             | ]         |             |            |            | wyślij n  | a adres e-mail |             |              |        |
| Znajdź produkt:              |                     |                 |               | wszystkie | 🕶 🕒 🕙 dodaj | 🏟 nowy p   | rodukt     | 🛈 magazyn | 💷 histor       | ia 🛛 🛄 tryb | skanowania   |        |
| Lp.                          | Nazwa               |                 | PKWiU         | Ilość     | Jedn.       | Cena netto | Rabat      | St. VAT   | Wart. netto    | Wart. VAT   | Wart. brutto | ٢      |
| <sup>1</sup> usługa transpor | towa                |                 |               | 1,0000    | szt.        | 1000,00    |            | % 23% -   | 1000,00        | 230,00      | 1230,00      | ×      |
|                              |                     |                 |               |           |             |            |            | Suma:     | 1000,00        | 230,00      | 1230,00      |        |
|                              |                     |                 |               |           |             |            |            |           |                |             | prze         | licz   |
| faktura do para              | gonu z kasy fiskalı | nej             |               |           |             |            |            |           |                |             | ceny b       | orutto |
|                              |                     |                 |               |           | ZAPISZ      |            |            |           |                |             |              |        |

Jeśli chcielibyśmy wystawić fakturę w cenach brutto, to na dole zaznaczyć można opcję "ceny brutto". Dla uproszczenia pomijamy inne opcje, które zostaną omówione dokładnie w innych filmach instruktażowych.

| wyślij na | adres e-mail |           |              |      |
|-----------|--------------|-----------|--------------|------|
| 🕕 magazyn | 🎟 historia   | i i tryb  | skanowania   |      |
| St. VAT   | Wart. netto  | Wart. VAT | Wart. brutto | ٢    |
| % 23% 👻 8 | 313,01       | 186,99    | 1000,00      | ×    |
| Suma: 8   | 313,01       | 186,99    | 1000,00      |      |
|           |              |           | przeli       | cz   |
|           |              |           | ceny br      | utto |

Przejdźmy teraz jeszcze do widocznej na górze zakładki "Księgowanie". Tutaj możemy wybrać szablon księgowania. W naszym przykładzie nie będziemy tu nic zmieniać.

| 🗊 SPRZEDA      | Ż I MAGAZ   | YN Å       | UŻYTKOWNIC     | Y, KADRY, UMOWY   | 🛗 CR     | M, PROJEKTY, T | ERMINARZ                                                                                                    | 🗟 księgowość    | ADMINISTRACJA |
|----------------|-------------|------------|----------------|-------------------|----------|----------------|----------------------------------------------------------------------------------------------------|-----------------|---------------|
| Sprzedaż       | Zakup       | Produkty   | Magazyn        | Płatności Zam     | ówienia  | Kontrahenci    | P. Okresow                                                                                                    | ve Wypożyczenia |               |
| Faktury Ko     | orekty para | igonów     | Faktura z Exce | ela Eksport faktu | r Utwór  | z JPK_VAT L    | ltwórz JPK_F                                                                                                    | A               |               |
| Start » Sprzec | daż i maga  | izyn » Spr | zedaż » Nowy ( | lokument sprzedaż | y        |                |                                                                                                    |                 |               |
|                | Nov         | vy do      | okumer         | nt sprzed         | aży      |                |                                                                                                    |                 |               |
|                |             | ÍΓ         |                | '                 |          |                |                                                                                                    |                 |               |
|                | Dokur       | ment       | Księgowanie    | e Parametry       | dodatkow | e JPK_FA       | A Contraction of the second second se |                 |               |
|                |             |            |                | Szablon ksi       | ęgowania | : Dokument s   | sprzedaży                                                                                                    |                 | •             |
|                |             |            |                |                   |          |                |                                                                                                    |                 |               |
|                |             |            |                |                   |          | Dokument s     | przedaży                                                                                                    |                 |               |
|                |             |            |                |                   |          | Dokument s     | przedaży - zalio                                                                                                    | zka             |               |
|                |             |            |                |                   |          | Dokument s     | przedaży środk                                                                                                    | ka trwałego     |               |
|                |             |            |                |                   |          | Sprzedaż usł   | ua                                                                                                    |                 |               |

Dla celów instruktażowych wystawimy kolejną fakturę sprzedażową. Wystawiamy identycznie jak poprzednią, tym razem wprowadzimy tylko kwotę 2000 zł netto.

| 🗊 SPRZEDAŻ I MAGAZYN 🛛 😤 UŻ          | YTKOWNICY, KADRY, UMOWY 🛛 🛗 C | RM, PROJEKTY, TE | ERMINARZ 🗟      | KSIĘGOWOŚĆ   | ADMINIST     | RACJA   |                                       |              |                 | ⊚ POMOC ₫ 2   | 9:47 WYLOGUJ   |
|--------------------------------------|-------------------------------|------------------|-----------------|--------------|--------------|---------|---------------------------------------|--------------|-----------------|---------------|----------------|
| Sprzedaż Zakup Produkty N            | lagazyn Płatności Zamówienia  | Kontrahenci      | P. Okresowe     | Wypożyczenia |              |         |                                       | Zalog        | owany:          |               | Konto: 37808   |
|                                      |                               | orz JPK_VAT U    | twórz JPK_FA    |              |              |         |                                       |              |                 |               |                |
| Start » Sprzedaż i magazyn » Sprzeda | ż » Nowy dokument sprzedaży   |                  |                 |              |              |         |                                       |              |                 |               |                |
| Dokument Ksi                         | nowanie Parametry dodatkow    | e .IPK FA        |                 |              |              |         |                                       |              |                 |               |                |
|                                      | Eaktura (EV)                  |                  | - Szablon fakti | _            | Numor dolaur | nontur  | 2/00/2018                             |              | (ostatni numor  | 1/00/2019)    |                |
| Rouzaj dokumentu.                    |                               |                  |                 |              | Numer dokur  | nentu.  | 2/09/2018                             |              | (Ostatili numer | 1/09/2010)    |                |
| Nabywca:                             | MICROSOFT SPOŁKA Z OGRANICZ   | ONĄ ODPOWIE      | nowy nab        | ywca         |              |         |                                       |              |                 |               |                |
| Odbiorca:                            |                               |                  | nowy odb        | biorca       |              |         |                                       |              |                 |               |                |
| Konto:                               | (,)                           | •                |                 |              | Termin płat  | tności: | 7 (w dnia                             | ach)         |                 |               |                |
| Data wystawienia:                    | 2018-09-24 🛗 Data sprzedaż    | y: 2018-09-24    |                 |              | Forma płat   | tności: | przelew                               | -            |                 |               |                |
| Zapłacono:                           | 0,00                          |                  |                 |              |              | [       |                                       |              |                 |               |                |
| Dopisek:                             |                               | -                |                 |              | ι            | Jwagi:  |                                       |              |                 |               |                |
| Wudei z megezimu                     | nio undowoj                   |                  |                 |              |              |         | u u u u u u u u u u u u u u u u u u u | odros o moil |                 |               |                |
| wydaj z magazynu.                    | The wydawaj                   |                  |                 |              |              |         | wysij no                              | aures e mair |                 |               |                |
| Znajdź produkt:                      |                               |                  | wszystkie 👻     | 😔 dodaj      | 🏟 nowy pro   | dukt    | 🕕 magazy                              | n 🔳 histor   | ria 🛛 🖬 tryb    | skanowania    |                |
| Lp.                                  | Nazwa                         | PKWiU            | Ilość           | Jedn.        | Cena netto   | Rabat   | St. VAT                               | Wart. netto  | Wart. VAT       | Wart. brutto  | $\odot$        |
| <sup>1</sup> usługa transporto       | wa                            |                  | 1,0000 si       | zt.          | 2000,00      | 0,00    | <mark>%</mark> 23% -                  | 2000,00      | 460,00          | 2460,00       | ×              |
|                                      |                               |                  |                 |              |              |         | Suma                                  | a: 2000,00   | 460,00          | 2460,00       |                |
|                                      |                               |                  |                 |              |              |         |                                       |              |                 | przelic       | z              |
| faktura do parago                    | nu z kasy fiskalnej           |                  |                 |              |              |         |                                       |              |                 | ceny bru      | itto           |
|                                      |                               |                  |                 |              |              |         |                                       |              |                 |               |                |
|                                      |                               |                  | _               | ✓ ZAPISZ     |              |         |                                       |              | walı            | ity 💦 kalkula | ator 🗐 notatni |

#### 3. Wprowadzanie faktury zakupowej - przykłady

Teraz, załóżmy, że otrzymaliśmy fakturę za zakup towarów. Aby ją wprowadzić do programu, musimy wybrać zakładkę "zakup", dodaj fakturę. Na ekranie pojawi się wybór kategorii zakupu. W naszym wypadku będzie to "zakup usług.

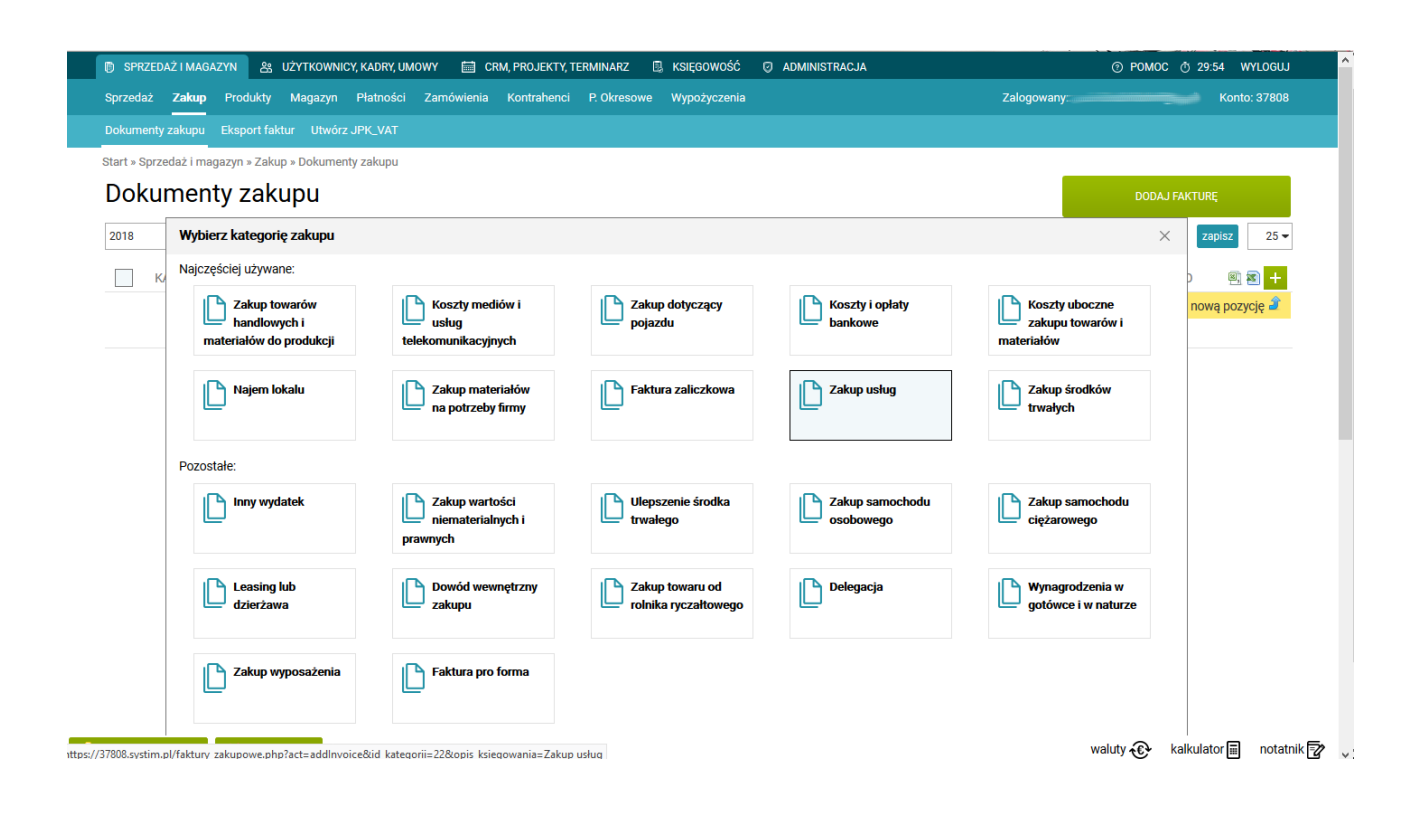

Następnie wypełniamy pola odpowiednimi informacjami, nasz zakup jest zakupem krajowym, wprowadzamy numer faktury którą otrzymaliśmy, wybieramy kontrahenta – załóżmy, że będzie to nowy kontrahent, zatem zaznaczamy pusty kwadrat obok pola kontrahent, a system wyświetli nam kolejne pola dotyczące danych nowego kontrahenta, które po wpisaniu numeru NIP wypełnią się automatycznie. Wprowadzamy daty, z faktury, którą otrzymaliśmy od naszego kontrahenta – w tym przykładzie pozostawmy takie jak program proponuje.

| 🗊 SPRZEDAŻ I MAGAZYN 🏦 UŻYTKOWNIC      | Y, KADRY, UMOWY    | 🛗 CRM, PROJEKTY, TERMINARZ 🗟 KSIĘGOWOŚĆ 🧔 ADMINISTRACJA           | ⑦ POMOC ở 28:39 WYLOGUJ          |
|----------------------------------------|--------------------|-------------------------------------------------------------------|----------------------------------|
| Sprzedaż <b>Zakup</b> Produkty Magazyn | Płatności Zamów    | wienia Kontrahenci P. Okresowe Wypożyczenia Zalogo                | wany: Konto: 37808               |
|                                        | JPK_VAT            |                                                                   |                                  |
| Start » Sprzedaż i magazyn » Zakup     |                    |                                                                   |                                  |
| Nowy doku                              | ment zakı          | upu                                                               |                                  |
| Dokumont Keie                          | gowania Daran      | natry dodatkowa                                                   |                                  |
|                                        | gowanic Taran      |                                                                   |                                  |
|                                        |                    | Zakup usług                                                       |                                  |
| Rodzaj zakupu:                         | Zakup krajowy (lub | o import towaru spoza UE) 👻 * Numer dokumentu:                    |                                  |
|                                        | nowy kontrah       | lent                                                              |                                  |
|                                        |                    | 5270103391 pobierz dane                                           |                                  |
|                                        | NIP:               | sprawdź status NIP EU                                             |                                  |
| * Kontrabent:                          | * Nazwa:           | MICROSOFT SPÓŁKA Z OGRANICZONĄ ODPOWIEDZI * Miejscowość: Warszawa |                                  |
| Normalient.                            | * Ulica:           | Aleje Jerozolimskie 195A * Kod pocztowy: 02-222                   |                                  |
|                                        | Województwo:       | ← Państwo:                                                        |                                  |
|                                        | E-mail:            | Naliczaj odsetki:                                                 |                                  |
|                                        |                    |                                                                   |                                  |
| * Data dokumentu:                      | 2018-09-24         | * Termin płatności: 2018-09-24 Forma płatności: przelew -         |                                  |
| * Data wprowadzenia:                   | 2018-09-24         | ti liveni                                                         |                                  |
| Zapłacono:                             | 0,00               | Uwayi.                                                            | <u></u>                          |
|                                        | dokument w v       | walucie                                                           |                                  |
|                                        | <b>—</b>           |                                                                   | waluty 😯 kalkulator 🗐 notatnik 📝 |

Następnie wprowadzamy szczegóły zakupu. Możemy to zrobić w opcji "Pozycje na dokumencie zakupu", gdzie możemy wpisać krok po kroku wszystkie pozycje otrzymanej faktury. My jednak nie chcemy ich wszystkich przepisywać, więc zostajemy na zakładce "Stawki VAT na dokumencie zakupu". Tu możemy po prostu wpisać całą kwotę faktury. Pozostawiamy sposób księgowania niezmieniony, stawkę VAT pozostawiamy na 23%, i wprowadzamy koszt w kwocie netto 1 000 zł.

| * Data dokumentu:    | 2018-09-24 🛗 * Termin płatności: 2018-09-24 🛗                    | Forma płatności:    | przelew -     |               |  |  |  |  |  |  |
|----------------------|------------------------------------------------------------------|---------------------|---------------|---------------|--|--|--|--|--|--|
| * Data wprowadzenia: | 2018-09-24                                                       | lhuogi              |               |               |  |  |  |  |  |  |
| Zapłacono:           | 0,00                                                             | Uwagi.              |               |               |  |  |  |  |  |  |
|                      | dokument w walucie                                               |                     |               |               |  |  |  |  |  |  |
|                      | faktura zaliczkowa końcowa                                       |                     |               |               |  |  |  |  |  |  |
| Pozycje na dokumen   | Pozycje na dokumencie zakupu 0 Stawki VAT na dokumencie zakupu 0 |                     |               |               |  |  |  |  |  |  |
|                      | Sposób księgowania                                               | St. VAT Wart. netto | Wart. VAT War | t. brutto 🛛 💿 |  |  |  |  |  |  |
|                      | Zakup związany wyłącznie ze sprzedażą opodatkowaną (\ -          | 23% - 1000,00       | 230,00 1230   | i,00 ×        |  |  |  |  |  |  |
|                      |                                                                  | Suma: 1000,00       | 230,00 1230   | 1,00          |  |  |  |  |  |  |
|                      |                                                                  |                     |               |               |  |  |  |  |  |  |
|                      | ✓ ZA                                                             | PISZ                |               |               |  |  |  |  |  |  |

Następnie przełączamy się na zakładkę "księgowanie". Tu tak jak w poprzednim przykładzie wybieramy szablon księgowania, w zależności od rodzaju kosztu jaki jest księgowany. W naszym przykładzie nic tu nie zmieniamy. Klikamy "Zapisz" aby zapisać fakturę.

| Nowy d         | oku    | ment       | zakupu                   |   |        |
|----------------|--------|------------|--------------------------|---|--------|
| Dokument       | Księ   | gowanie    | Parametry dodatkowe      |   |        |
| Szablon księgo | wania: | Dokumen    | t zakupu                 | • |        |
|                |        | Dokument   | t zakupu                 |   | ZAPISZ |
|                |        | Dokument   | t zakupu - zaliczka      |   |        |
|                |        | Dokument   | t zakupu środka trwałego |   |        |
|                |        | Zakup usłu | ıg                       |   |        |

Po zapisaniu kliknijmy dwukrotnie wiersz z fakturą, aby wejść w jej edycję, i przełączmy się na zakładkę "księgowanie". Zobaczymy tutaj w jaki sposób program zaksięgował fakturę, pod jakimi datami oraz na jakie kwoty – do KH,oraz do rejestru VAT.

| Dokumenty zakupu Eksport faktur Utwo |                                                                                                    | Kontranenci                                                                   | P. Okresowe wyp                               | lozyczenia                              |                                                 |                     |                   |              | 280                |  |  |
|--------------------------------------|----------------------------------------------------------------------------------------------------|-------------------------------------------------------------------------------|-----------------------------------------------|-----------------------------------------|-------------------------------------------------|---------------------|-------------------|--------------|--------------------|--|--|
|                                      | rz JPK_VAT                                                                                            |                                                                               |                                               |                                         |                                                 |                     |                   |              |                    |  |  |
| art » Sprzedaż i magazyn » Zakup     |                                                                                                    |                                                                               |                                               |                                         |                                                 |                     |                   |              |                    |  |  |
|                                      | Edycja doku                                                                                           | mentu za                                                                      | akupu                                         |                                         |                                                 |                     |                   |              |                    |  |  |
|                                      |                                                                                                    |                                                                               |                                               | Ten dokument iest iu                    | iż zaksiegowany w mie                           | esiacu 2018-09      |                   |              |                    |  |  |
|                                      |                                                                                                    |                                                                               | Zmi                                           | iana w dokumencie sp                    | owoduje również aktua                           | alizację księgowani | ia.               |              |                    |  |  |
|                                      |                                                                                                    |                                                                               |                                               |                                         |                                                 |                     |                   |              |                    |  |  |
|                                      | Dokument Księg                                                                                        | owanie Para                                                                   | metry dodatkowe                               |                                         |                                                 |                     |                   |              |                    |  |  |
|                                      |                                                                                                    | Szablo                                                                        | n ksiegowania: Do                             | kument zakupu                           |                                                 | •                   |                   |              |                    |  |  |
|                                      |                                                                                                    |                                                                               |                                               |                                         |                                                 |                     |                   |              |                    |  |  |
|                                      |                                                                                                    |                                                                               |                                               | Księgow                                 | anie do księgi handlo                           | wej                 |                   |              |                    |  |  |
|                                      | Numer dokumentu: FV                                                                                   | Z 1/09/2018                                                                   |                                               |                                         |                                                 |                     |                   | Data wprowad | dzenia: 2018-09-24 |  |  |
|                                      | Numer dowodu: 12                                                                                      | Numer dowodu: 125F                                                            |                                               |                                         |                                                 |                     |                   |              |                    |  |  |
|                                      | Znacznik:                                                                                             |                                                                               |                                               |                                         |                                                 |                     |                   |              |                    |  |  |
|                                      | Opis: Do                                                                                              | kument zakupu                                                                 |                                               |                                         |                                                 |                     |                   |              |                    |  |  |
|                                      | owagi.                                                                                                | unayi.                                                                        |                                               |                                         |                                                 |                     |                   |              |                    |  |  |
|                                      | Księgowania:                                                                                          |                                                                               |                                               |                                         |                                                 |                     |                   |              |                    |  |  |
|                                      |                                                                                                    | WN                                                                            | 4                                             | MA                                      |                                                 |                     |                   |              |                    |  |  |
|                                      | Opis                                                                                                  | Manage .                                                                      | 1/ + -                                        | V                                       | Variation                                       |                     |                   |              |                    |  |  |
|                                      | Opis                                                                                                  | Kwota<br>1000,00                                                              | Konto<br>403                                  | Konto<br>202-2-1-3                      | Kwota<br>1230,00                                |                     |                   |              |                    |  |  |
|                                      | Opis<br>Dokument zakupu                                                                               | Kwota<br>1000,00<br>230,00                                                    | Konto<br>403<br>221-2                         | Konto<br>202-2-1-3                      | Kwota<br>1230,00                                |                     |                   |              |                    |  |  |
|                                      | Opis –<br>Dokument zakupu                                                                             | Kwota<br>1000,00<br>230,00<br>1230,00                                         | Konto<br>403<br>221-2                         | Konto<br>202-2-1-3                      | Kwota<br>1230,00<br>1230,00                     |                     |                   |              |                    |  |  |
|                                      | Opis -<br>Dokument zakupu -                                                                           | Kwota<br>1000,00<br>230,00<br>1230,00                                         | Konto<br>403<br>221-2                         | Konto<br>202-2-1-3                      | Kwota<br>1230,00<br>1230,00                     |                     |                   |              |                    |  |  |
|                                      | Opis<br>Dokument zakupu<br>Rejestr VAT:<br>Rodz                                                       | Kwota<br>1000,00<br>230,00<br>1230,00                                         | Konto<br>403<br>221-2<br>Rejestr              | Konto<br>202-2-1-3<br>Stawka VAT        | Kwota<br>1230,00<br>1230,00<br>Netto            | VAT                 | Brutto            | VATEU        | 3-stronna          |  |  |
|                                      | Opis<br>Dokument zakupu<br>Rejestr VAT:<br>Zakup związany wyłęc<br>sprzedażą opodatkowa<br>naliczony) | Kwota<br>1000,00<br>230,00<br>1230,00<br>1230,00<br>aj<br>znie ze<br>sną (VAT | Konto<br>403<br>221-2<br>Rejestr<br>Zakup VAT | Konto<br>202-2-1-3<br>Stawka VAT<br>23% | Kwota<br>1230,00<br>1230,00<br>Netto<br>1000,00 | VAT<br>230,00       | Brutto<br>1230,00 | VATEU        | 3-stronna<br>nie   |  |  |

W ten sam sposób możemy podejrzeć również faktury sprzedażowe w zakładce "sprzedaż".

#### 4. Wyciąg bankowy - przykłady

Teraz zaksięgujmy wyciąg bankowy. Przechodzimy do modułu ksiegowości, księgi handlowe, opcji "dodaj zapis". W nowym oknie księgowania wybieramy rodzaj księgowania "wyciąg bankowy". Załóżmy, że nasz wyciąg bankowy zawiera 4 operacje, a mianowicie, wpłata od klienta, zapłata faktury do dostawcy, opłata za prowadzenie konta bankowego, wpłata środków na kapitał zakładowy.

Podobnie jak w przypadku omówionego już księgowania wniesionego kapitału zakładowego, w pierwszej kolejności wypełniamy pola w pierwszej części ksiegowania, tj. Wpisujemy numer dowodu "WB z dnia 24.09.2018" [tu oczywiście data aktualna], w polu opis wpisujemy "Zaksięgowanie operacji z wyciągu bankowego", następnie przechodzimy do sekcji "księgowania". Możemy tutaj wprowadzać księgowania ręcznie, tak jak pokazaliśmy przy wprowadzaniu polecenia księgowania na wkłady na kapitał zakładowy. W przypadku wyciągu bankowego mamy jednak dodatkową wygodną opcję, możliwość wyboru jedej ze standardowych operacji gospodarczych.

| 🗊 SPRZEDAŻ I MAGAZYN 🏻 🏦 UŻYTKOWNICY, KAD                           | RY, UMOWY 🛗 CRM, PROJEKTY, TERMINARZ 🖪 KSIĘGOWOS | Ć 🛛 ADMINISTRACJA              | ⑦ POMOC ⑦ 29:36 WYLOGUJ ^ ^              |
|---------------------------------------------------------------------|--------------------------------------------------|--------------------------------|------------------------------------------|
| Księgi Handlowe Środki Trwałe Kontrahenci                           | Wyposażenie Pojazdy Urzędy                       |                                | Zalogowany: Konto: 37808                 |
| KH Zadania VAT należny / sprzedaż VAT nalic                         |                                                  |                                | Wczytaj z szablonu Utwórz JPK_KR         |
| Start » Księgowość » Nowy zapis                                     |                                                  |                                |                                          |
| OCZEKUJĄ NA ZAKSIĘGOWANIE                                           | Nowe księgowanie                                 |                                |                                          |
| Faktury - przychody -                                               |                                                  |                                |                                          |
|                                                                     | Rodzaj dokumentu: wyciąg bankowy                 | -                              | Data wprowadzenia: 2018-09-24            |
| brak dokumentów do księgowania                                      | Numer księgowania: 1/09/2018 NR:                 | NM: 1                          | Data dokumentu: 2018-09-24               |
|                                                                     | Numer dowodu: WB z dnia 21.09.2018               |                                |                                          |
| ZESTAWIENIA PODATKOWE                                               | Znacznik: Brak znaczników.                       |                                |                                          |
| Zestawienie podatkowe PIT/CIT więcej »<br>Zaliczka za sierpień 0.74 | Opis: Zaksięgowanie operacji z wyciągu           | bankowego                      |                                          |
| Zaliczka za wrzesień 0 zł                                           | Uwaqi:                                           |                                |                                          |
| Zestawienie podatkowe VAT więcej »<br>Podatek za sierpień 0 zł      |                                                  |                                |                                          |
| Podatek za wrzesień -43 zł                                          |                                                  | utwórz operację dodaj operację |                                          |
| < WRZESIEŃ 2018 >                                                   |                                                  | Księgowania:                   |                                          |
| tydz. PN WT ŚR CZ PT SO NI                                          | Opis Data                                        | WN                             | MA                                       |
| <b>35</b> 27 28 29 30 31 <b>1 2</b>                                 |                                                  | Kwota Konto                    | Konto Kwota                              |
| 36 3 4 5 6 7 8 9                                                    | Zaksięgowanie operacji z wyciągu bankc           |                                | ten X                                    |
| 37 10 11 12 13 14 15 16                                             |                                                  | keleine nele                   | kalaina pala                             |
| 38 <b>17</b> 18 19 <b>20</b> 21 22 <b>23</b>                        |                                                  | kolejne pole                   | kolejne pole                             |
| 39 24 <b>25</b> 26 27 28 29 <b>30</b>                               |                                                  | dodaj następny                 |                                          |
| Dni roboczych w miesiącu:20                                         |                                                  | ✓ ZAPISZ                       |                                          |
| Dni roboczych w roku:252                                            |                                                  |                                |                                          |
| 📔 zaksięguj masowo 🛛 🟢 przenumeruj dokumenty                        | 🔒 importuj wyciągi bankowe 📄 importuj faktury    |                                | waluty 🚱 🛛 kalkulator 🖩 🛛 notatnik 🕎 🗸 🗸 |

Aby więc dodać wpłatę od klienta klikamy "dodaj operację", wybieramy w polu opcję wpłata od klienta, wybieramy kontrahenta od którego pochodzi wpłata, wpisujemy kwotę 2 460 zł I zatwierdzamy przyciskiem dodaj. Program automatycznie utworzy księgowanie na liście księgowań poniżej.

#### Nowe księgowanie

| Rodzaj dokumentu:          | wyciąg bankowy     |               |                               |           |      |          | •         |                |           | Data wp | rowad    | dzenia: | 2018-09-   | ·24 |         |
|----------------------------|--------------------|---------------|-------------------------------|-----------|------|----------|-----------|----------------|-----------|---------|----------|---------|------------|-----|---------|
| Numer księgowania:         | 1/09/2018          |               | NR:                           | 1         | NM:  | : 1      |           |                |           | Data    | doku     | mentu:  | 2018-09-   | -24 | <b></b> |
| Numer dowodu:              | WB z dnia 21.09.20 | 18            |                               |           |      |          |           |                |           |         |          |         |            |     |         |
| Znacznik:                  | Brak znaczników.   |               |                               |           |      |          |           |                |           |         |          |         |            |     |         |
| Opis:                      | Zaksięgowanie ope  | racji z wy    | /ciąg                         | ju bankow | vego |          |           |                |           |         |          |         |            |     |         |
| Uwagi:                     |                    |               |                               |           |      |          |           |                |           |         |          |         |            |     |         |
|                            |                    |               |                               | ut        | wórz | operację | ę (       | dodaj operację |           |         |          | _       |            |     |         |
|                            |                    | Wybie         | erz o                         | perację   |      |          |           |                |           |         | $\times$ |         |            |     |         |
| Opis                       |                    | Operacj       | pperacja: Wpłata od klienta 👻 |           |      |          |           | -              | Vente     | MA      |          |         |            |     |         |
| Zaksięgowanie operacji z w | vyciągu bankc      | Elemen<br>Kwo | ıt:<br>ta                     | MICROS    | OFT  | SPÓŁKA   | ZOGR      | RANICZONĄ OD   | POWIEDZIA | LNOŚCIĄ | 1        |         |            |     | Kwo     |
|                            |                    |               |                               |           |      |          | DOD       | DAJ            |           |         |          | I       | kolejne po | le  |         |
|                            |                    |               |                               |           |      |          | · · · · · |                |           |         |          |         |            |     |         |

W ten sam sposób wprowadzamy teraz opłatę za prowadzenie konta bankowego, wybieramy w okienku opcję "opłata bankowa", wpisujemy kwotę 50 zł I klikamy dodaj.

|                   |           | utwórz operację dodaj operację |   |                                                 |              |   |
|-------------------|-----------|--------------------------------|---|-------------------------------------------------|--------------|---|
|                   | Wybierz   | operację                       | × |                                                 |              |   |
| Opie              | Operacia  | Oplata bankowa                 | _ | MA                                              |              |   |
| Ohis              | Operacja. | Ората ранкоwa                  | • | Konto                                           | Kwota        |   |
| Wpłata od klienta | Element:  |                                |   | 201-2-1-2                                       | 2460 ×       | < |
|                   | Kwota     | 50                             |   | ci od pozostałych jednoste                      | ek płatne do | _ |
|                   |           | DODAJ                          |   | ęcy<br>DFT SPÓŁKA Z OGRANICZONĄ<br>EDZIALNOŚCIĄ |              |   |
|                   |           | kolejne pole                   |   | kolejne pole                                    |              |   |

W ten sam sposób wprowadzamy następnie zapłatę faktury do dostawcy, wybierając w polu opcję "zapłata do klienta" wybierając dostawcę z listy, wpisując kwotę 1 230 zł I klikając dodaj.

| Wybierz o | pperację ×                                        | ( |
|-----------|---------------------------------------------------|---|
| Operacja: | Zapłata do klienta                                |   |
| Element:  | MICROSOFT SPÓŁKA Z OGRANICZONĄ ODPOWIEDZIALNOŚCIĄ |   |
| <br>Kwota | 1230,00                                           |   |
|           | DODAJ                                             |   |

Jako ostatnią operację wprowadzimy wpłatę na kapitał zakładowy, wybieramy w polu opcję "wpłata od udziałowca" I wprowadzamy kwotę 20 000 zł I zatwierdzamy.

|   | Wybierz o | operację ×             |           |
|---|-----------|------------------------|-----------|
|   | Operacja: | Wpłata od udziałowca 👻 |           |
| ] | Element:  |                        |           |
|   | Kwota     | 20/000                 | ci        |
|   |           | DODAJ                  | 2C)<br>DF |
|   |           |                        | ED        |

Na koniec możemy zamknąć okno operacji, przejrzeć jeszcze raz księgowania upewniając się czy wszystko się zgadza I ew. dokonując poprawek jeśli jest to niezbędne. Usuńmy też pierwszy pusty wiersz. Następnie zapisujemy zmiany przyciskiem "zapisz".

|                      |            | Księgov                                                                   | wania:                                                          |                                                                                                    |          |
|----------------------|------------|---------------------------------------------------------------------------|-----------------------------------------------------------------|----------------------------------------------------------------------------------------------------|----------|
| Onie                 | Data       |                                                                           | WN                                                              | MA                                                                                                    |          |
| υμισ                 | Data       | Kwota                                                                     | Konto                                                           | Konto Kwota                                                                                                    |          |
| Wpłata od klienta    | 2018-09-24 | 2460                                                                      | 130 L <u>B</u>                                                  | 201-2-1-2                                                                                                    | $\times$ |
|                      |            | Rachunek bieżący                                                          | ,                                                               | Należności od pozostałych jednostek płatne do<br>12 miesięcy<br>MICROSOFT SPÓŁKA Z OGRANICZONĄ<br>ODPOWIEDZIALNOŚCIĄ | 2        |
|                      |            |                                                                           | kolejne pole                                                    | kolejne pole                                                                                                    |          |
| Opłata bankowa       | 2018-09-24 | 50                                                                        | 759 🔤                                                           | 130 La 50                                                                                                    | $\times$ |
|                      |            | Pozostałe koszty f                                                        | finansowe                                                       | Rachunek bieżący                                                                                                    |          |
|                      |            |                                                                           | kolejne pole                                                    | kolejne pole                                                                                                    |          |
| Wpłata od udziałowca | 2018-09-24 | 20000                                                                     | 130 😫                                                           | 242 😫 20000                                                                                                    | ×        |
|                      |            | Rachunek bieżący                                                          |                                                                 | Rozrachunki z udziałowcami i akcjonariuszami                                                                         | 1        |
|                      |            |                                                                           | kolejne pole                                                    | kolejne pole                                                                                                    |          |
| Zapłata do klienta   | 2018-09-24 | 1230,00                                                                   | 202-2-1-2                                                       | 130 La 1230,00                                                                                                    | ×        |
|                      |            | Zobowiązania wol<br>płatne do 12 mies<br>MICROSOFT SPÓł<br>ODPOWIEDZIALNO | bec pozostałych jednostek<br>ięcy<br>LKA Z OGRANICZONĄ<br>OŚCIĄ | Rachunek bieżący                                                                                                    |          |
|                      |            |                                                                           | kolejne pole                                                    | kolejne pole                                                                                                    |          |
|                      |            | dodaj na                                                                  | astępny                                                         |                                                                                                    |          |
|                      |            | ~ ZAI                                                                     | PISZ                                                            |                                                                                                    |          |

Pamiętajmy, że powyższe działania to tylko przykład. Wyciągów bankowych przeważnie nie trzeba wpisywać ręcznie, zwłaszcza jeśli zawierają bardzo dużo operacji, lecz można do tego użyć opcji "importuj wyciągi bankowe". Przy użyciu tej opcji można automatycznie wczytać wyciąg na podstawie pliku który pobraliśmy z systemu bankowego.

|                                                     |                                       |                     |                                                                    | kolejne pole                                                          | kolejne pole                        |                            |
|-----------------------------------------------------|---------------------------------------|---------------------|--------------------------------------------------------------------|-----------------------------------------------------------------------|-------------------------------------|----------------------------|
|                                                     | Zapłata do klienta                    | 2018-09-24          | 1230,00                                                            | 202-2-1-2                                                             | 130 🗠                               | 1230,00 ×                  |
|                                                     |                                       |                     | Zobowiązania w<br>płatne do 12 mie<br>MICROSOFT SP<br>ODPOWIEDZIAL | vobec pozostałych jednostek<br>esięcy<br>ÓŁKA Z OGRANICZONĄ<br>NOŚCIĄ | Rachunek bieżący                    |                            |
|                                                     |                                       |                     |                                                                    | kolejne pole                                                          | kolejne pole                        |                            |
|                                                     |                                       |                     | dodaj                                                              | następny                                                              |                                     |                            |
| 🧧 zaksięguj masowo 📗 przenumeruj dokumenty 🔒 import | uj wyciągi bankowe 📄 importuj faktury | https://37808.systi | n.pl/kh.php?act=add                                                | l&numer_dowodu=&data_wpro                                             | _<br>24&znacznik=&id_kontrahenta=&o | pis_dokumentu=&uwagi=&rodz |

#### 5. Generowanie deklaracji podatkowej VAT-7

Wykonaliśmy już wszystkie księgowania obowiązkowe w danym miesiącu. Teraz przejdźmy do wystawienia deklaracji VAT-7 - moduł KSIĘGOWOŚĆ, zakładka KH i zakładka opcji "deklaracje".

**Uwaga!** Najpierw jednak należy wpisać do programu urząd skarbowy, do którego będziemy mogli wysłać deklarację. W tym celu kliknijmy zakładkę "urzędy" i wybieramy przycisk "dodaj urząd". Nowym oknie możemy ręcznie wpisać dane wybranego urzędu lub znaleźć urząd skarbowy z wyszukiwarki, ay system sam zaczytał automatycznie wszystkie jego dane – zielony przycisk na górze okna "znajdź urząd skarbowy".

| 🗊 SPRZEDAŻ I MAGAZYN 😤 UŻYTKOWNICY, KADRY, UMOWY      | 🛗 CRM, PROJEKTY, TERMINARZ 📵 KSIĘGOWOŚĆ 🦁 ADMINISTRACJA                                                                         | SKLEP 💿 POMOC 🖑 299:50 WYLOGUJ  |
|-------------------------------------------------------|----------------------------------------------------------------------------------------------------|---------------------------------|
| Księgi Handlowe Środki Trwałe Kontrahenci Wyposażenie | Pojazdy <b>Urzędy</b>                                                                                                    | Zalogowany: astcon Konto: 27905 |
|                                                       |                                                                                                    |                                 |
| Start » Księgowość » Urzędy » Lista urzędów           |                                                                                                    |                                 |
| Lista urzędów                                         | Dodaj urząd 🛛 👘 🕹                                                                                                    | DODAJ URZĄD                     |
|                                                       | znajdź urząd skarbowy                                                                                                    | 25 -                            |
| ID NAZWA SKRÓCONA NAZWA                               | Nazwa skrócona: * Konto bankowe:                                                                                                | www kod urzędu 🕘 🗃 🕇            |
| 2 Drugi Mazowiecki Urząd Skarbowy Drugi Maz           | Nazwa: * Znajdź urząd skarbowy ×                                                                                                | pl 1472 opcje 🚍                 |
|                                                       | Ulica i nr. Znajdź urząd: warszawa                                                                                              |                                 |
|                                                       | III/2 - Drugi Mazowiecki Urząd skarbowy           Miejscowość i ko           1436 - Drugi Urząd Skarbowy Warszawa - Śródmieście |                                 |
|                                                       | 1401 - Izba Administracji Skarbowej w Warszawie           Województwo:         1471 - Pierwszy Mazowiecki Urząd Skarbowy        |                                 |
|                                                       | 1435 - Pierwszy Urząd Skarbowy Warszawa - Śródmieście<br>1449 - Trzeci Urząd Skarbowy Warszawa - Śródmieście                    |                                 |
|                                                       | Państwo: 1431 - Urząd Skarbowy Warszawa - Bernowo                                                                               |                                 |
|                                                       | IIrząd Skarhowy Warszawa - Bielany       Kod urzędu skarbowego:       ZAPISZ                                                    |                                 |

waluty 🚱 kalkulator 🖩 notatnik 📝 🔍

Klikając w opcję "znajdź urząd skarbowy" należy wpisać nazwę naszego miasta, np. "Warszawa" lub jego kod. Następnie z rozwijanej listy można wybrać jeden z urzędów i zatwierdzić wszystko przyciskiem wybierz. Program automatycznie uzupełni dane urzędu. Klikamy przycisk "zapisz" aby zapisać dane i dodać urząd do listy.

Następnie przechodzimy do wspomnianej wcześniej zakładki w księgowości - "deklaracje". Na ekranie zobaczymy deklaracje, które można wygenerować . Wystarczy przy deklaracji VAT-7 wprowadzić odpowiedni miesiąc i rok (domyślnie będzie to aktualna data) nacisnąć na przycisk "pobierz", a system przekieruje nas do podglądu dokumentu wybranej deklaracji. W nowym oknie tworzenia deklaracji sprawdzamy poprawność zaczytanych danych i wybierzmy (lub sprawdźmy) wybrany urząd skarbowy. Z listy możemy wybrać wcześniej dodany urząd skarbowego w polu "A. MIEJSCE I CEL SKŁADANIA DEKLARACJI".

| za 4. Kwarta 03                                                                                                    | ■ urwórz<br>5. Rol<br>2018           |                                                                                                    |
|----------------------------------------------------------------------------------------------------|--------------------------------------|----------------------------------------------------------------------------------------------------|
| Podstawa prawna: Art. 99 ust. 2 lub 3 ustawy z dnia 11 marca 2004 r. o podatku                                                               | od towarów i usług (Dz. U. z 2017 i  | r. poz. 1221, z późn. zm.), zwanej dalej "ustawą".                                                              |
|                                                                                                    | lo składania deklaracji za okresy kw | vartaine zgodnie z art. 99 ust. 2 lub 3 ustawy.                                                                 |
| G. Urząd skarbowy, do którego adresowana jest deklaracja     Drugi Mazowiecki Urząd Skarbowy                                                 | 7. Cel zi                            | złożenia formularza (zaznaczyć właściwy kwadrat):<br>1. złożenie deklaracji 2. korekta deklaracji <sup>1)</sup> |
| B. DANE IDEN I THIKAC JJNE PODATNIKA  * - dotyczy podmiotów niebędących osobami fizycznymi 8. Rodzaj podatnika (zaznaczyć właściwy kwadrat): | ** - dotyczy podm                    | niotów będących osobami fizycznymi                                                                              |
| 1. podatnik niebędący osot     9. Nazwa pełna * / Nazwisko, pierwsze imię, data urodzenia **                                                 | pą fizyczną                          | , 🖳 2. osoba fizyczna                                                                                           |
| Kowalski                                                                                                    |                                      |                                                                                                    |
| C. ROZLICZENIE PODATKU NALEŻNEGO                                                                                                    |                                      |                                                                                                    |
| 1. Dostawa towarów oraz świadczenie usług na terytorium kraju,<br>zwolnione od podatku                                                       | Podstawa opodatkowania<br>10.        | a w zł Podatek należny w zł                                                                                     |
| 2. Dostawa towarów oraz świadczenie usług poza terytorium kraju                                                                              | 11.                                  | 0                                                                                                    |

Jeżeli wszystko się zgadza, to wybieramy na samej górze lub dole dokumentu przycisk "utwórz". Tak utworzona deklaracja zostanie zapisana na liście wszystkich deklaracji.

Następnie przy utworzonej deklaracji należy wybrać opcję "podpisz podpisem elektronicznym i wyślij" - jeśli posiadamy podpis elektroniczny. W przypadku spółki z o.o. na chwilę tworzenia tego filmu instruktażowego jest to jedyna udostępniona przez Ministerstwo Finansów możliwość, aby wysłać deklaracje VAT 7.

| (sięgi Hand                  | llowe            | Srod         | ki Trw  | ałė    | Kont  | ahenci                     | Wyposażeni | e Pojazdy Urzęd  | iy                 |            |              |                |              | Zalogowany:     |                                          | Konto: 37808      |
|------------------------------|------------------|--------------|---------|--------|-------|----------------------------|------------|------------------|--------------------|------------|--------------|----------------|--------------|-----------------|------------------------------------------|-------------------|
|                              |                  | VAT nale     |         |        |       |                            |            |                  | Wyksięgowane koszt | / Raporty  |              |                | Konfiguracja |                 | Utwórz JPK_KR                            |                   |
| art » Księg                  | owoś             | ć            |         |        |       |                            |            |                  |                    |            |              |                |              |                 |                                          |                   |
|                              | Fa               | ktury - p    | rzych   | ody 🚽  | •     |                            |            |                  |                    |            |              |                |              |                 |                                          |                   |
|                              |                  |              |         |        |       |                            | DEBUG:     |                  |                    |            |              |                |              |                 |                                          |                   |
| brak                         | ( doki           | umentó       | w do k  | sięgo  | wania | I                          |            |                  |                    |            |              |                |              |                 |                                          |                   |
|                              |                  |              |         |        |       |                            |            |                  |                    | Dek        | aracje       | podatl         | cowe         |                 |                                          |                   |
| ZESTAWIE                     |                  | PODATE       | OWE     |        |       |                            |            |                  |                    |            |              |                |              | _               |                                          |                   |
| Zestawienie<br>Zaliczka za s | podat<br>sierpie | kowe Pl<br>ń | I/CII   |        |       | więcej ×<br>0 z            | e<br>F     |                  |                    | VAI / za   | miesiąc 09   | - 2018         | Dobi         | erz             |                                          |                   |
| Zaliczka za v                | vrzesi           | eń           |         |        |       | 0 z                        | F          |                  |                    | VAT UE z   | a miesiąc 09 | 9 - 2018       | 📄 pobi       | erz             |                                          |                   |
| Zestawienie<br>Podatek za s  | podat            | kowe VA<br>ń | Т       |        |       | więcej ×<br>0 <del>z</del> |            |                  |                    | VAT-27 za  | miesiac 09   | - 2018         | D pobi       | 977             |                                          |                   |
| Podatek za v                 | vrzesi           | eń           |         |        |       | -43 z                      | ÷          |                  |                    |            |              |                |              |                 |                                          |                   |
| /                            |                  | WD7ES        | EŃ 201  | 10     |       | ~                          |            |                  |                    | CIT-8 za r | ok 2017-08-  | 08 - 2017-08-3 | 1 👻 📄 pobi   | erz             |                                          |                   |
| huda Di                      |                  | TT ÓD        | 07      |        |       |                            |            |                  |                    | Plik JPK   | VAT wrzesie  | ń 🝷 2018 ·     | - 📄 pobi     | erz             |                                          |                   |
| 1yuz. P                      | 7 0              | 1 SR         | 20      | P1     | 1     | 2                          |            |                  |                    |            |              |                |              |                 |                                          |                   |
| 26 2                         |                  | 1 5          | 50      | 7      | 0     | 0                          |            |                  |                    |            |              |                |              |                 |                                          | 25 -              |
| 37 1                         | 0 1              | 1 12         | 13      | 14     | 15    | 16                         |            |                  |                    |            |              |                |              |                 |                                          |                   |
| 38 1                         | 7 1              | 8 19         | 20      | 21     | 22    | 23                         |            | RODZAJ DEKLARA   | CJI                | ROZLICZE   | NIE ZA       | K              | OREKTA       | UTWORZONA       |                                          | 2, 20             |
| 39 2                         | 4 2              | 25 26        | 27      | 28     | 29    | 30                         |            | VAT 7 za miesiąc |                    | 2018-09    |              | Ni             | 9            | 2018-09-24 13:5 | 🥖 edycja deklaracji                      |                   |
|                              | Dni ro           | boczych      | w mie   | siącu: | 20    |                            |            |                  |                    |            |              |                |              |                 | x usunięcie deklarac<br>wydenerowanie de | li<br>klaracii    |
|                              | Dni              | roboczyc     | ch w ro | ku:25  | 2     |                            |            |                  |                    |            |              |                |              | e               | odpisz podpisem elekt                    | ronicznym i wyś   |
|                              |                  |              |         |        |       |                            |            |                  |                    |            |              |                |              |                 | pobierz deklyrację     podpisz podpisem  | w form<br>elektro |
|                              |                  |              |         |        |       |                            |            |                  |                    |            |              |                |              |                 |                                          |                   |

Na zapłatę podatku VAT i złożenie deklaracji VAT7 mamy czas do 25 dnia miesiąca następnego. W przypadku VAT nie składamy deklaracji rocznej, tylko miesięczne. Warto pamiętać, że VAT możemy też rozliczać kwartalnie, co zwykle jest wygodniejsze dla małych firm.

#### 6. Zestawienia PIT I VAT

Następnie opłaćmy podatek VAT i CIT. W tym celu zobaczmy zestawienia podatkowe CIT i VAT które znajdują się w module KSIĘGOWOŚCI w zakładce Księgi Handlowe po lewej stronie ekranu, gdzie system wyświetla zaliczki za aktualny i poprzedni miesiąc.

Aby zobaczyć zaliczki za poprzednie miesiące naciskamy na "zestawienie podatkowe CIT". System przekierował nas do tabeli zestawienia podatkowego CIT za aktualny rok, w której znajdują się zaliczki z dokładnym wyszczególnieniem. Tabela zawiera między innymi zaznaczoną na kolor zielony kolumnę pod nazwą "liniowo 15%" w której znajdują się wartości zaliczki na podatek za dany miesiąc. Ostatnia kolumna "Zaliczka zapłacona" zawiera puste pola, w które można wpisywać zaliczki wpłacone do Urzędu Skarbowego. Wszelkie zmiany należy zatwierdzić przyciskiem "zapisz".

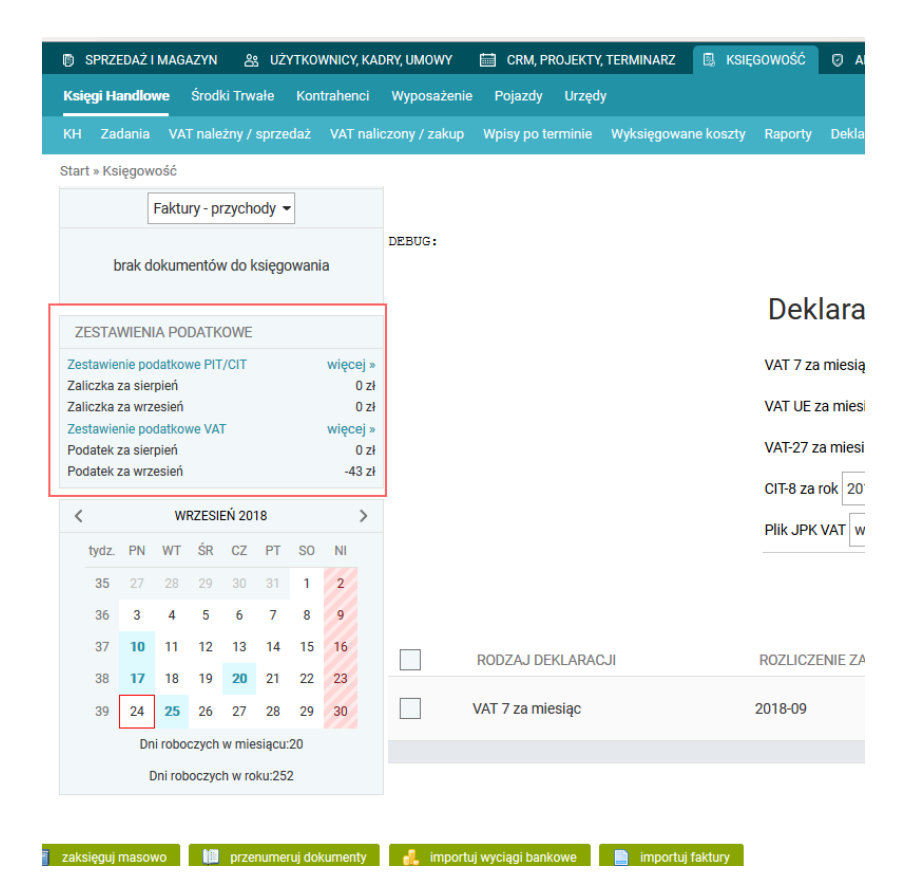

Dodatkowo warto zwrócić uwagę na kłódki po lewejs tronie znajdujące się przy poszczególnych miesiącach. Można za ich pomocą dokonać zamknięcia I otwarcia wybranego miesiąca. Klikamy w wybraną kłódkę przy miesiącu, wybieramy przycisk "zamkniecie roku". Jeżeli

będziemy go chcieli w późniejszymc asie otworzyć, to musimy ponownie kliknąć w kłódkę aby otworzyć dany miesiąc ponownie.

| 🗊 SPRZEDAŻ I MAGAZYN 🛛 🖧 UŻY                    |                   |                |         |         |         |         |         | <u>ي</u> UŻ    | YTKOWNICY, KAD   | RY, UMOWY    | <b>=</b> ( | CRM, PRO | JEKTY, TERI | MINARZ     | 🖪 KS      | ĘGOWOŚĆ  | Ø ADMINI        | ISTRACJA    |             |        |                     | ⊘ POMOC ♂         | 29:54 WYLO | GUJ       |
|-------------------------------------------------|-------------------|----------------|---------|---------|---------|---------|---------|----------------|------------------|--------------|------------|----------|-------------|------------|-----------|----------|-----------------|-------------|-------------|--------|---------------------|-------------------|------------|-----------|
| Księgi Handlowe Środki Trwałe                   |                   |                |         |         |         |         |         |                | Kontrahenci      | Wyposaże     | nie Po     | jazdy    | Urzędy      |            |           |          |                 |             |             |        | Zalogowany: ccfvf   | dvdfvfdvfvff@vp.p | Konto: 378 | 808       |
|                                                 |                   | кн             | Zada    | ania    | VAT     |         |         |                |                  |              |            |          |             |            |           |          |                 |             |             |        |                     | Utwórz JPK_KR     |            |           |
| 1                                               |                   | Start ×        | » Księ  | gow     | ość » i | Zesta   | awien   | nie pod        | latkowe PIT      |              |            |          |             |            |           |          |                 |             |             |        |                     |                   |            |           |
| EKUJĄ NA ZAKSIĘGOWANIE<br>Faktury - przychody 👻 |                   |                |         |         |         |         |         |                | Zestav<br>100%]  | vienie       | e poc      | latko    | owe F       | PIT/C      | IT z      | a rok    | obroto          | wy 20       | )18-09-     | -01 -  | 2018-12             | -31 [Jan          | Kowals     | ki:       |
|                                                 | orak d            | okum           | entóv   | v do    | ksiea   | owar    | nia     |                | rok: 2018-09-0   | 1-2018-12-31 | -          |          |             |            |           |          |                 |             |             |        |                     |                   |            |           |
|                                                 |                   |                |         |         | 15      |         |         |                | Miesiac -        | Za           | miesiąc    |          | Na          | rastająco  |           | Z        | aliczka miesię  | czna na pod | datek       | _      | Zaliczka kwartaln   | a na podatek      | Zaliczka   | zapłacona |
|                                                 | MEN               |                |         |         |         |         |         |                | Wicolqu          | Przychody    | Koszty     | Zysk     | Przychody   | Koszty     | Zysk      | zwykła r | ozl. wspólne li | niowo 19%   | liniowo 15% | zwykła | rozl. wspólne linio | owo 19% liniowo   | 15%        | Euplacona |
| rie                                             | nie po            | datkov         | ve PIT  |         | -       |         | wie     | ęcej »         | <b>1 2018-09</b> | 813,01       | 1000,00    | -186,99  | 813,01      | 1000,00    | -186,99   | 0        | 0               | 0           | 0           | 0      | 0                   | 0                 | 0          |           |
| a                                               | za sie<br>za wrz  | rpień<br>esień |         |         |         |         |         | 0 zł<br>0 zł   | <b>£ 2018-10</b> | 0,00         | 0,00       | 0,00     | 813,01      | 1000,00    | -186,99   | 0        | 0               | 0           | 0           | -      | -                   | -                 | -          |           |
| rie<br>k                                        | nie po<br>za siei | datkov<br>pień | ve VA   | г       |         |         | wię     | ęcej »<br>0 zł | <b>£ 2018-11</b> | 0,00         | 0,00       | 0,00     | 813,01      | 1000,00    | -186,99   | 0        | 0               | 0           | 0           | -      | -                   | -                 | -          |           |
| k                                               | za wrz            | esień          |         |         |         |         |         | -43 zł         | 🚅 2018-12        | 0,00         | 0,00       | 0,00     | 813,01      | 1000,00    | -186,99   | 0        | 0               | 0           | 0           | 0      | 0                   | 0                 | 0          |           |
|                                                 | WRZESIEŃ 2018     |                |         |         |         |         |         | >              | Łącznie:         |              |            |          | 813,01      | 1000,00    | -186,99   | 0        | 0               | 0           | 0           | 0      | 0                   | 0                 | 0          | 0         |
| z.                                              | PN                | WT             | ŚR      | CZ      | PT      | SO      | N       |                |                  |              |            |          |             | Zaliczk    | i razem:  | 0        | 0               | 0           | 0           | 0      | 0                   | 0                 | 0          | 0         |
| 5                                               |                   | 28             | 29      | 30      |         | 1       | 2       |                |                  |              |            |          | Do zaj      | ołaty + /z | wrotu - : | 0        | 0               | 0           | 0           | 0      | 0                   | 0                 | 0          | 0         |
| 5<br>7                                          | 3<br>10           | 4<br>11        | 5<br>12 | 6<br>13 | 7<br>14 | 8<br>15 | 9<br>16 | 5              |                  |              |            |          |             |            |           |          |                 |             |             |        |                     |                   | ~          | ZAPISZ    |
| 3                                               | 17                | 18             | 19      | 20      | 21      | 22      | 23      | 3              |                  |              |            |          |             |            |           |          |                 |             |             |        |                     |                   |            |           |

Sytuacja wygląda podobnie przy zestawieniu podatkowym VAT, wybieramy po lewej stronie ekranu "zestawienie podatkowe VAT". W tabeli na zielono zaznaczona jest kolumna "podstawa", oraz "podatek" który powinniśmy zapłacić, a w ostatniej kolumnie istnieje możliwość zapisywania zapłaconych podatków.

| ) SPRZE                  | EDAŻ I            | MAG           | ZYN    | å      | } UŻ    | YTKOV  | VNICY, KA      | ADRY, UMOWY | CRM, PROJEKT      | r, TERMINARZ    | KSIĘGOWOŚĆ        | ADMIN      | ISTRACJA   |              |            | ⑦ POMOC ①           |
|--------------------------|-------------------|---------------|--------|--------|---------|--------|----------------|-------------|-------------------|-----------------|-------------------|------------|------------|--------------|------------|---------------------|
| sięgi Ha                 | andlo             | ve            | Środ   | ki Trw | ałe     | Kon    | trahenci       | Wyposażenie | Pojazdy Urzęc     | ty              |                   |            |            |              | Zalogowany | /:                  |
| H Zad                    | dania             | VA            |        |        | sprze   |        | VAT na         |             | Wpisy po terminie | Wyksięgowane ko |                   | Deklaracje |            | Konfiguracja |            | blonu Utwórz JPK_KR |
| tart » Ksi               | ięgow             | ość »         | Zesta  | awieni | e pod   | latkov | ve VAT         |             |                   |                 |                   |            |            |              |            |                     |
| 007EK                    |                   | 10 70         | KGIE   | COM    | MIE     |        |                |             | 7est              | awienie n       | odatko            | we VA      | т          |              |            |                     |
| UCZER                    | .03/21            |               |        | GUW    |         | -      |                |             | 2000              |                 | ouuno             |            |            |              |            |                     |
|                          |                   | raklu         | iy-p   | zycho  | Juy     |        |                |             |                   | Podatek         | należny           | Podate     | (naliczony |              |            | Podatek             |
| b                        | orak d            | okum          | entóv  | v do k | sięgo   | owani  | а              |             | Miesią            | ic (spizedaz    | i i i i i i port) | (//        | 52(y)      | VAT          | 7          |                     |
|                          |                   |               |        |        |         |        | VAT            | Netto       | VAT               | Netto           | Podstawa          | Podatek    | Zapłacono  |              |            |                     |
| ZESTA                    | WIENI             | A PO          | DATK   | OWE    |         |        |                |             | 2018-0            | 01 0            | C                 | 0          | 0          | 0            | (          | 0                   |
| Zestawie                 | nie po            | datkov        | ve PIT | /CIT   |         |        | więcej »       | •           | 2018-0            | 0               |                   | 0          | 0          | 0            |            | n                   |
| Zaliczka z<br>Zaliczka z | za sier<br>za wrz | pień<br>esień |        |        |         |        | 0 z            | ł           | 20101             |                 |                   |            |            |              |            |                     |
| Zestawie                 | nie po            | datkov        | ve VA  | г      |         |        | więcej »       |             | 2018-0            | <b>)3</b> 0     | C                 | 0          | 0          | 0            | (          | 0                   |
| Podatek z<br>Podatek z   | za sier<br>za wrz | pien<br>esień |        |        |         |        | 0 zł<br>-43 zł | ł           | 2018-0            | 04 0            | C                 | 0          | 0          | 0            | (          | 0                   |
| /                        |                   | M             | 07501  | EŃ 201 | 10      |        |                |             | 2018-0            | <b>)5</b> 0     | C                 | 0          | 0          | 0            | (          | 0                   |
|                          | DN                | WT            | óp     | 07     | DT      | 00     |                |             | 0010 (            | × 0             |                   |            |            |              |            |                     |
| tyuz.                    | PN                | W1            | SR     | 00     | P1      | 50     | NI             |             | 2018-0            | <b>JO</b> U     |                   | 0          | 0          | U            |            |                     |
| 30                       | 27                | 28            | 29     | 30     | 31      | 8      | 2              |             | 2018-0            | 07 0            | C                 | 0          | 0          | 0            | (          | D                   |
| 37                       | 10                | 11            | 12     | 13     | ,<br>14 | 15     | 16             |             | 2018-0            | 0 80            | C                 | 0          | 0          | 0            | (          | 0                   |
| 38                       | 17                | 18            | 19     | 20     | 21      | 22     | 23             |             | 2018-0            | <b>19</b> 187   | 813               | 230        | 1000       | -43          |            |                     |
| 39                       | 24                | 25            | 26     | 27     | 28      | 29     | 30             |             | 20101             | 107             | 010               | 200        | 1000       |              |            |                     |
|                          |                   |               |        |        |         |        |                |             | 2018-1            | 0 0             | C                 | 0          | 0          | -43          | (          | D                   |

Na zapłatę zaliczki na podatek CIT mamy czas do 20 dnia miesiąca następnego. W przypadku CIT nie składamy deklaracji miesięcznych, jedynie zeznanie roczne podatku dochodowego od osób prawnych składa się w terminie 3 miesięcy, licząc od końca roku podatkowego danej firmy. A więc jeśli nasz rok obrotowy kończy się 31 grudnia 2018 roku, to rozliczenie roczne dokonujemy do 31 marca 2019 roku.

Warto pamiętać, że rok obrotowy w spółce z o.o. może być inny niż rok kalendarzowy. CIT możemy też rozliczać kwartalnie, co zwykle jest wygodniejsze dla małych firm.

#### 7. Raporty

Na koniec warto dla celów archiwalnych wydrukować najważniejsze zestawienia. Systim daje możliwość generowania przydatnych zestawień i raportów, np. dotyczących rejestru sprzedaży VA, osiągniętych przychodów w wybranym okresie i wiele innych.

Aby móc wygenerować wspomniane zestawienia (raporty), należy wybrać moduł Księgowość następnie zakładka KH - Księgi Handlowe I zakładka "Raporty". W tym miejscu możemy wygenerować interesujące nas raporty i pobrać je w formacie pdf lub odt, bądź wydrukować bezpośrednio na drukarce.

| 🝈 SPRZEDAŻ I MAGAZYN 🛛 😤 UŻYTKOWNICY, KA                       | DRY, UMOWY 🛗 CRM, PROJEKTY, TERMINARZ 📃 KSIĘGOWOŚĆ 🦁 ADMINISTRACJA                                | ⑦ РОМОС ⑦ 29:57 WYLOGUJ          |
|----------------------------------------------------------------|---------------------------------------------------------------------------------------------------|----------------------------------|
| Księgi Handlowe Środki Trwałe Kontrahenci                      | Wyposażenie Pojazdy Urzędy Z                                                                      | alogowany: Konto: 37808          |
| KH Zadania VAT należny / sprzedaż VAT nali                     | czony / zakup Wpisy po terminie Wyksięgowane koszty Raporty Deklaracje Rozrachunki Konfiguracja W | czytaj z szablonu Utwórz JPK_KR  |
| Start » Księgowość » Raporty                                   |                                                                                                   |                                  |
| OCZEKUJĄ NA ZAKSIĘGOWANIE                                      | Raporty i zestawienia                                                                             |                                  |
| Faktury - przychody 👻                                          |                                                                                                   |                                  |
|                                                                | Podsumowanie rejestru sprzedaży za rok 2018                                                       | 🔂 pobierz 🛛 🚔 drukuj             |
| brak dokumentów do księgowania                                 |                                                                                                   | pobierz do .odt                  |
| ZESTAWIENIA PODATKOWE                                          | Podsumowanie rejestru zakupu za rok 2018                                                          | 🔂 pobierz 🛛 🚔 drukuj             |
| Zestawienie podatkowe PIT/CIT więcej »                         | pokaż kwoty zaksięgowane                                                                          | pobierz do .odt                  |
| Zaliczka za sierpień 0 zł<br>Zaliczka za wrzesień 0 zł         | pokaż kwoty z uwzględnieniem proporcji                                                            |                                  |
| Zestawienie podatkowe VAT więcej »<br>Podatek za sierpień 0.24 | Strona tytułowa Księgi Handlowej za rok 2018                                                      | 🗃 pobierz 🛛 🖨 drukui             |
| Podatek za wrzesień -43 zł                                     |                                                                                                   | poblez do .odt                   |
| < WRZESIEŃ 2018 >                                              |                                                                                                   |                                  |
| tydz. PN WT ŚR CZ PT SO NI                                     | Rejestr sprzedaży VAT za okres wrzesień 👻 - 2018                                                  | 🔁 pobierz 🛛 🚔 drukuj             |
| <b>35</b> 27 28 29 30 31 <b>1 2</b>                            |                                                                                                   | 🗐 pobierz do .odt                |
| 36 3 4 5 6 7 8 9                                               | Rejestr zakupu VAT za okres wrzesień 👻 - 2018                                                     | 🗃 pobierz 🛛 🗮 drukuj             |
| 3/ 10 11 12 13 14 15 16<br>38 17 18 19 20 21 22 23             |                                                                                                   | poblerz do odt                   |
| 39 24 <b>25</b> 26 27 28 29 30                                 |                                                                                                   |                                  |
| Dni roboczych w miesiącu:20                                    | Dziennik księgowań za okres 2018-09-01 🛗 2018-09-30                                               | pobierz 🗐 pobierz do .odt        |
| Dni roboczych w roku:252                                       | -                                                                                                 |                                  |
| 🧧 zaksięguj masowo 📗 przenumeruj dokumenty                     | 📲 importuj wyciągi bankowe 📄 importuj faktury                                                     | waluty 论 kalkulator 🗐 notatnik 📝 |

Najważniejsze, aby pobrać i zapisać (lub wydrukować) takie raporty, jak: "rejestr sprzedaży VAT za okres", "Rejestr zakupu VAT za okres", oraz "Dziennik Księgowań" za dany okres.

| Rejestr sprzedaży VAT za okres wrzesień - 2018      | 🔁 pobierz 🚔 drukuj        |
|-----------------------------------------------------|---------------------------|
| Rejestr zakupu VAT za okres wrzesień 🔹 - 2018       | pobierz 🚔 drukuj          |
| Dziennik księgowań za okres 2018-09-01 📰 2018-09-30 | Debierz 🗐 pobierz do .odt |

Aby pobrać dany raport np. przy pozycji "podsumowanie rejestru za rok" wpisujemy odpowiedni rok, a następnie naciskamy na przycisk "pobierz".

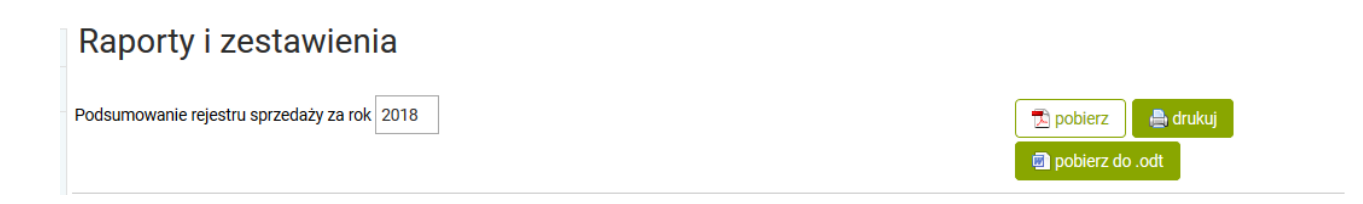

Raport pobrany w formacie PDF wygląda następująco:

|              |           |         |          |        | ZUS-DRA20 | 018_09_24-1 | .pdf - Czytni | k           |           |             |           |         |
|--------------|-----------|---------|----------|--------|-----------|-------------|---------------|-------------|-----------|-------------|-----------|---------|
|              |           |         |          |        |           |             |               |             |           |             |           |         |
| ۰            |           |         |          |        |           |             |               |             |           |             |           |         |
| r<br>ff      |           |         |          |        |           |             |               |             |           |             |           |         |
| ff           |           |         |          | Pe     | dsumowa   | nie rejestr | u sprzeda     | ży za rok ? | 2018      |             |           |         |
| NIP: 2858526 | 1         |         |          |        |           |             |               |             |           |             |           |         |
| Miesiąc      | 23% netto | 23% VAT | 8% netto | 8% VAT | 5% netto  | 5% VAT      | 0% netto      | zw. netto   | np. netto | Razem netto | Razem VAT | Razem   |
| styczeń      | 0,00      | 0,00    | 0,00     | 0,00   | 0,00      | 0,00        | 0,00          | 0,00        | 0,00      | 0,00        | 0,00      | 0,00    |
| luty         | 0,00      | 0,00    | 0,00     | 0,00   | 0,00      | 0,00        | 0,00          | 0,00        | 0,00      | 0,00        | 0,00      | 0,00    |
| marzec       | 0,00      | 0,00    | 0,00     | 0,00   | 0,00      | 0,00        | 0,00          | 0,00        | 0,00      | 0,00        | 0,00      | 0,00    |
| kwiecień     | 0,00      | 0,00    | 0,00     | 0,00   | 0,00      | 0,00        | 0,00          | 0,00        | 0,00      | 0,00        | 0,00      | 0,00    |
| maj          | 0,00      | 0,00    | 0,00     | 0,00   | 0,00      | 0,00        | 0,00          | 0,00        | 0,00      | 0,00        | 0,00      | 0,00    |
| czerwiec     | 0,00      | 0,00    | 0,00     | 0,00   | 0,00      | 0,00        | 0,00          | 0,00        | 0,00      | 0,00        | 0,00      | 0,00    |
| lipiec       | 0,00      | 0,00    | 0,00     | 0,00   | 0,00      | 0,00        | 0,00          | 0,00        | 0,00      | 0,00        | 0,00      | 0,00    |
| sierpień     | 0,00      | 0,00    | 0,00     | 0,00   | 0,00      | 0,00        | 0,00          | 0,00        | 0,00      | 0,00        | 0,00      | 0,00    |
| wrzesień     | 813,01    | 186,99  | 0,00     | 0,00   | 0,00      | 0,00        | 0,00          | 0,00        | 0,00      | 813,01      | 186,99    | 1000,00 |
| październik  | 0,00      | 0,00    | 0,00     | 0,00   | 0,00      | 0,00        | 0,00          | 0,00        | 0,00      | 0,00        | 0,00      | 0,00    |
| listopad     | 0,00      | 0,00    | 0,00     | 0,00   | 0,00      | 0,00        | 0,00          | 0,00        | 0,00      | 0,00        | 0,00      | 0,00    |
| grudzień     | 0,00      | 0,00    | 0,00     | 0,00   | 0,00      | 0,00        | 0,00          | 0,00        | 0,00      | 0,00        | 0,00      | 0,00    |
| Razem        | 813,01    | 186,99  | 0,00     | 0,00   | 0,00      | 0,00        | 0,00          | 0,00        | 0,00      | 813,01      | 186,99    | 1000,00 |